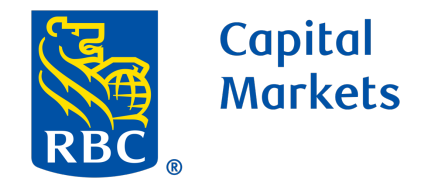

1

2

3

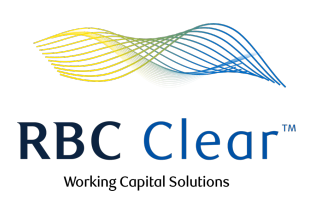

ይ

4

# How to Create and Manage User Entitlements

- In the top blue bar, click the Administration. α.
  - Then, on the "Entitlements Management" page, b. click on Create New User.

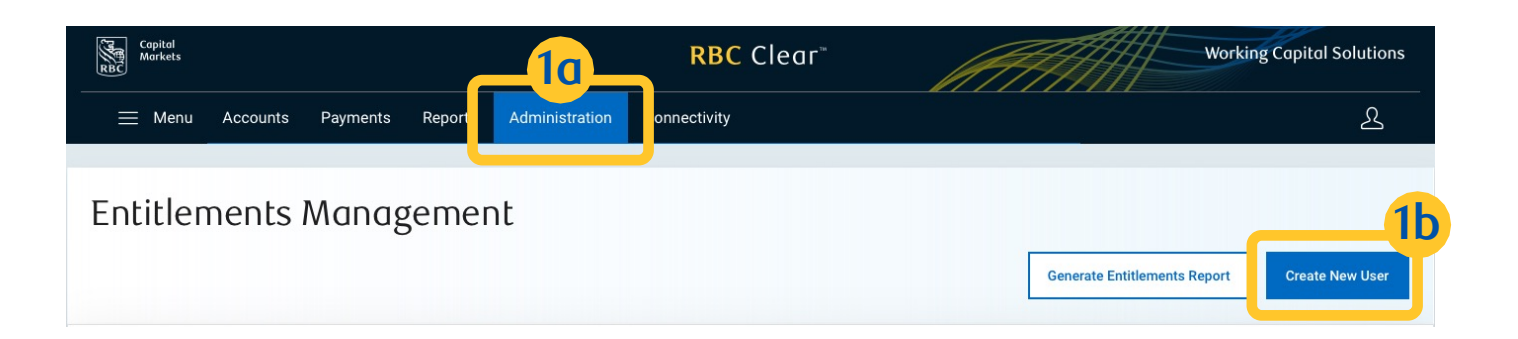

In the "Add Email" section, type in user's email address in the "Email" field, then click on Continue.

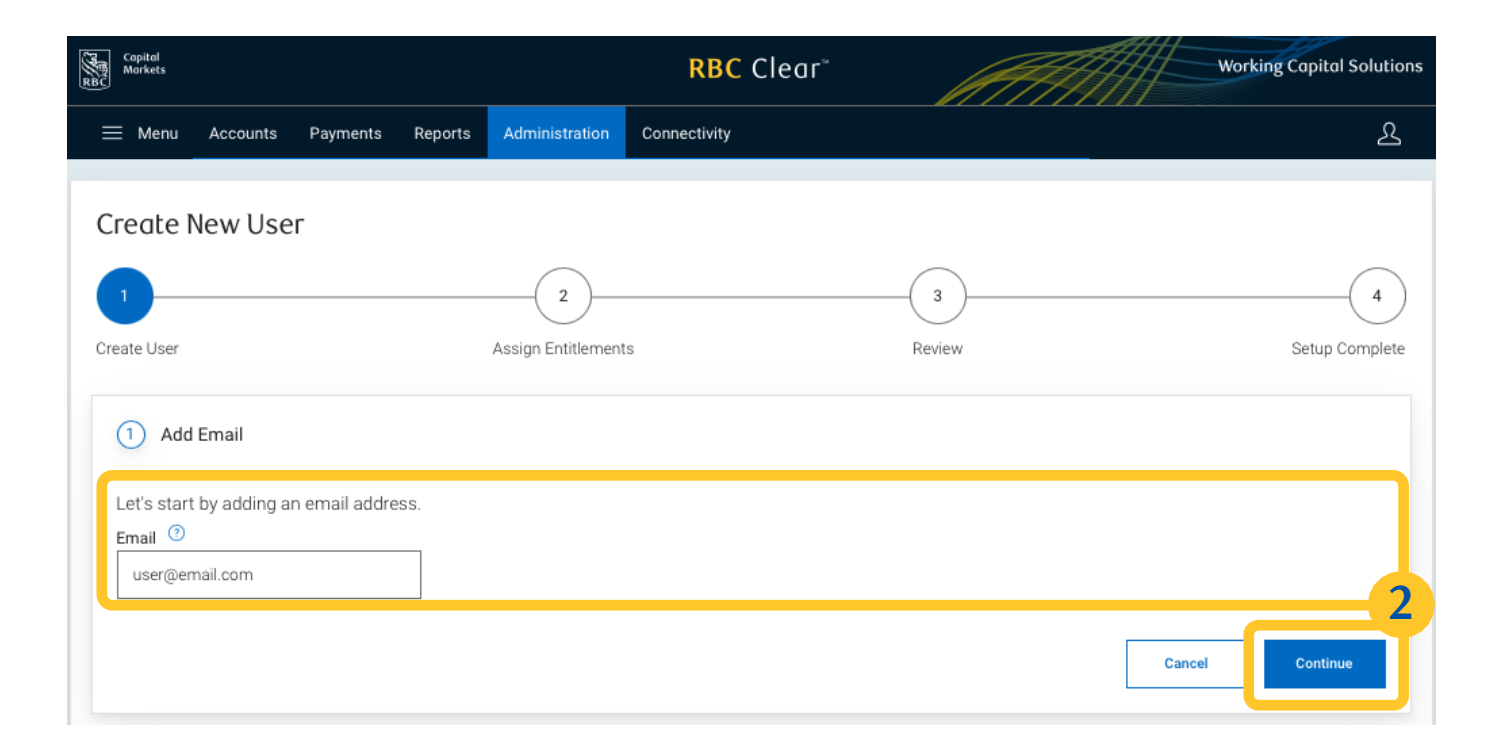

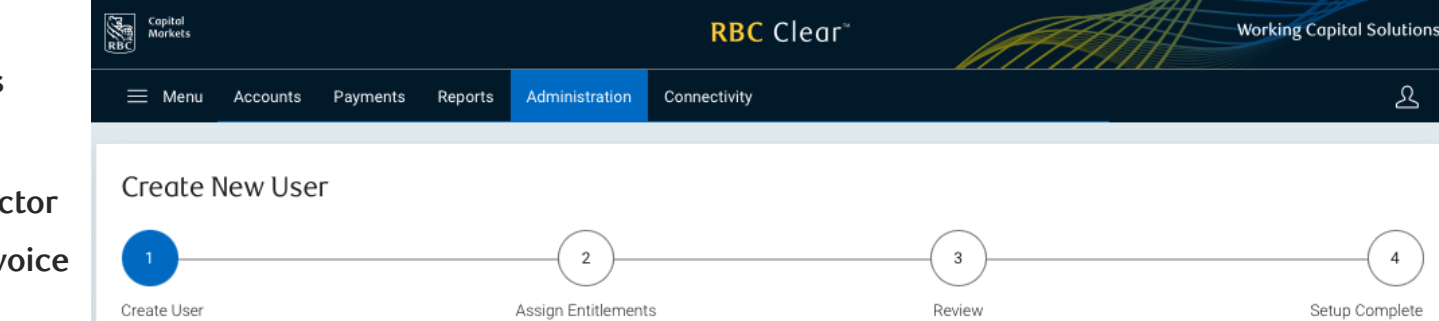

Complete the "Enter User Details" section with the user's information and click Continue.

Note: the primary phone number will be used for multi-factor authentication. The user will receive a text message (or voice call) with a one-time PIN to log into the RBC Clear portal.

| Add Email                                  |                                                                                                    | 🖉 Edit     |
|--------------------------------------------|----------------------------------------------------------------------------------------------------|------------|
| 1 Enter User Details                       |                                                                                                    |            |
| Now, add some details. Enter fu            | Ill legal name and best primary number where user can be contacted.         Middle Name (optional)       Last Name         Last Name |            |
| Preferred Name (optional)                  |                                                                                                    |            |
| Primary Phone Number ③ United States +1  V | 1234567891 Mobile ~                                                                                                    |            |
| Add Secondary Phone Number                 | Back Con                                                                                                    | 3<br>tinue |

Under the "Select User Type" section, select Yes or No as to whether the user will be an Administrator then click on Continue.

| Copital<br>Morkets<br>RBC                                                          | <mark>RBC</mark> Clear <sup>∞</sup>                                                           |                          | Working Capital Solutions |
|------------------------------------------------------------------------------------|-----------------------------------------------------------------------------------------------|--------------------------|---------------------------|
| $\equiv$ Menu Accounts Payments Reports                                            | Administration Connectivity                                                                   |                          | ደ                         |
| Assign Entitlements                                                                |                                                                                               |                          |                           |
|                                                                                    | 2                                                                                             | -(3)                     | 4                         |
| Create User A                                                                      | ssign Entitlements                                                                            | Review                   | Setup Complete            |
| Add Email                                                                          |                                                                                               |                          |                           |
| Enter User Details                                                                 |                                                                                               |                          |                           |
| 2 Select User Type                                                                 |                                                                                               |                          |                           |
| Let's start with defining the type of user you'll be                               | setting up. This will allow for certain permissions of                                        | or limits to be enabled. |                           |
| Will this user be an Administrator?                                                |                                                                                               |                          |                           |
| No  This user will only be able to access accounts and functions assigned to them. | Yes<br>This user will have the ability to<br>manage access levels and approvals<br>for users. |                          |                           |
|                                                                                    |                                                                                               |                          | Continue 4                |

| Assign Entitlem         | ents                   |                           |                |  |
|-------------------------|------------------------|---------------------------|----------------|--|
| counts this user will l | be associated with and | d what level of access th | ay will have.  |  |
| User Details            |                        |                           |                |  |
| First Name              |                        | Last Name                 |                |  |
| First Name              | Middle Name            | Last Name                 | Preferred Name |  |
| user1@email.com         | Administrator          |                           |                |  |
| Email                   | User Type              |                           |                |  |
| +1 123 456-7891         | Mobile                 |                           |                |  |
| Primary Number          | Device Type            |                           |                |  |

Under "Assign Entitlements", complete each of the following sections, "Accounts and Reporting", "Payments and Transfers", "File Services", "Technical Integration Management" and "Relationship Management".

Click on "Accounts and Reporting" to expand options for entitlements assignment.

| Q   | Accounts and Reporting 5         |
|-----|----------------------------------|
| \$  | Payments and Transfers           |
| D   | File Services                    |
| ¥   | Technical Integration Management |
| 469 | Relationship Management          |

RBC Clear<sup>™</sup>

5

® / ™ Trademark(s) of Royal Bank of Canada. Royal Bank of Canada Website, © 2024. All Rights Reserved. Deposits are not FDIC insured.Deposits are not FDIC insured.

LEGAL ACCESSIBILITY PRIVACY & SECURITY

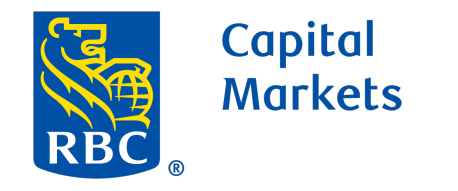

6

8

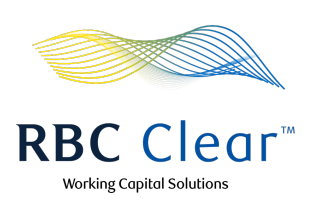

### Accounts and Reporting

### In the "Accounts and Reporting" section:

- Determine whether the user will be the "Viewer". The "Viewer" will be able to see the entitled accounts' balances, transactions, statements and reporting.
- b. Choose Accounts, then click Assign Accounts to select one or more accounts that the user will be associated with. Next, click Confirm Selections.
- c. Determine whether the user will be provided access to open new or manage existing Time Deposit Accounts.
- d. Once you have made your selections, click Confirm Selections.

| Accounts and Reporting                                          |                                                                                                    |                                   | Close              |
|-----------------------------------------------------------------|----------------------------------------------------------------------------------------------------|-----------------------------------|--------------------|
| Assign permissions to the user to v                             | ew the Accounts and Reports tabs. The assigned per                                                               | missions to manage Time Deposits. |                    |
| Provides access to Accounts and<br>Reporting tab in the portal  | 60                                                                                                    |                                   |                    |
| Choose Accounts                                                 | 6b                                                                                                    |                                   |                    |
| Choose my accounts     Assign Accounts                          | Assign Accounts<br>Select one or more accounts that you would like to associate with this                        | user.                             |                    |
| <u>6b</u>                                                       | Select all existing accounts                                                                                     |                                   |                    |
| Manage Time Deposits Provides access to add and manage          | Acme Subsidiary A     Parent: [ParentName]   LEI #12345678     Address line 1, City, State, Postal Code, Country |                                   |                    |
| Time Deposit Accounts within the<br>Accounts tab on the portal. |                                                                                                    |                                   | 6                  |
| 60                                                              |                                                                                                    |                                   | Confirm Selections |
|                                                                 |                                                                                                    | Back Confirm Selections           |                    |

## **Payments and Transfers**

Click on "Payments and Transfers" to expand options for entitlements assignment.

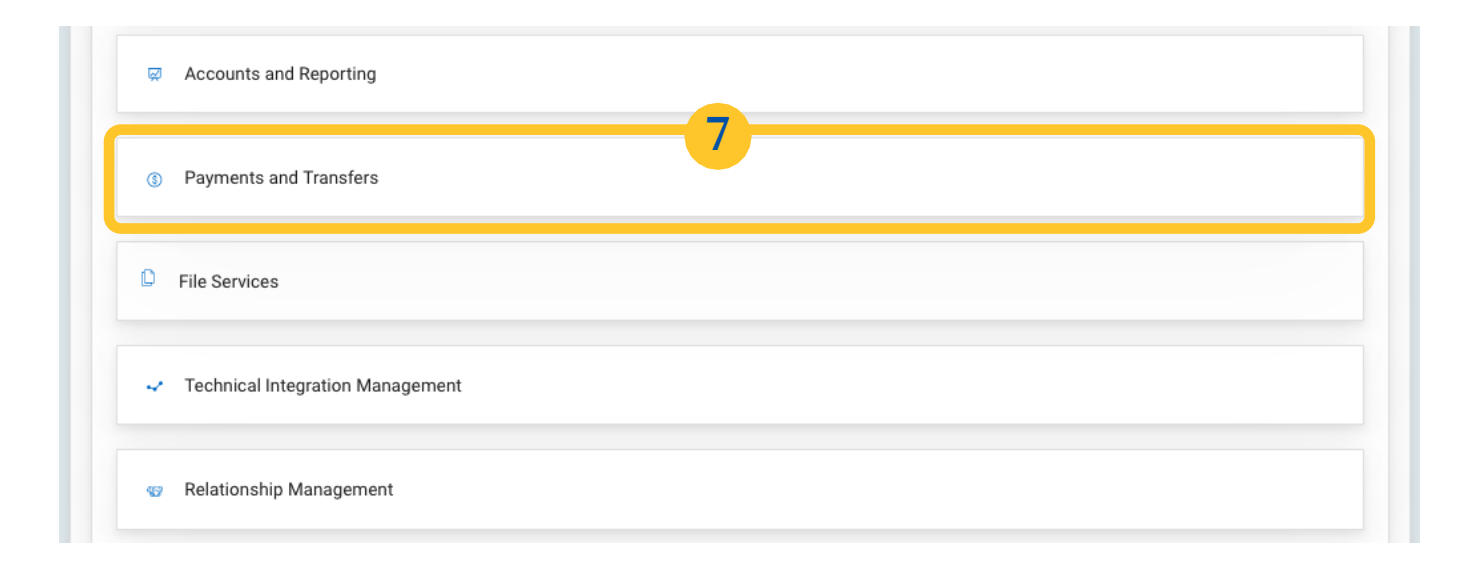

In the "Payments and Transfers" section, complete all

three sub-sections: "Viewer", "Creator" and "Approver".

- In the "Viewer" section, determine whether the user will be able to view the detailed instructions for wires and transfers by ticking the box or leaving it unchecked.
- Next, determine whether Choose my accounts or Select same as Accounts and Reporting. If "Choose my accounts" is selected, click on Assign Accounts to select one or more accounts that the user will be associated with.
- In the "Creator" section, determine whether the user will be able to initiate wires and transfers from the assigned accounts by ticking the box or leaving it unchecked.
- b. Next, determine whether Choose my accounts or Select same as Accounts and Reporting. If "Choose my accounts" is selected, click on Assign Accounts to select one or more accounts that the user will be associated with.
- a. In the "Approver" section, determine whether the user will be able to approve pending wires and transfers by ticking the box or leaving it unchecked.
- Next, determine whether Choose my accounts or Select same as Accounts and Reporting. If "Choose my accounts" is selected, click on Assign Accounts to select one or more accounts that the user will be associated with.
- c. If the "Approver" is ticked, set transaction limits for the user, with the Maximum (per day) field being optional.
- Once you have made your selections in all sub-sections, click Confirm Selections.

| ③ Payments and Transfers                                                             | Close                      |
|--------------------------------------------------------------------------------------|----------------------------|
| Assign permissions for this user to view, create and/or approve wires and transfers. |                            |
| Viewer                                                                               |                            |
|                                                                                      |                            |
| payments and transfers for selected                                                  |                            |
| accounts.                                                                            |                            |
| Chasse Accounts                                                                      |                            |
|                                                                                      |                            |
| Choose my accounts Select same as Accounts and Reporting                             |                            |
| access to 0 of 36 account                                                            | s                          |
|                                                                                      |                            |
| Creator                                                                              |                            |
| Provides access to initiate wires and 90                                             |                            |
| transfers from selected accounts.                                                    |                            |
| 9h                                                                                   |                            |
| Choose Accounts                                                                      |                            |
| Choose my accounts     Select same as Accounts and Reporting                         |                            |
|                                                                                      |                            |
| access to 0 of 36 account                                                            | s                          |
|                                                                                      |                            |
| Approver 100                                                                         |                            |
| Provides access to approve wires                                                     |                            |
| and transfers.                                                                       |                            |
| Choose Accounts                                                                      |                            |
|                                                                                      |                            |
| Choose my accounts Select same as Accounts and Reporting                             |                            |
| access to 0 of 36 account                                                            | S                          |
| Set Limits                                                                           |                            |
| Maximum per transaction (required)                                                   | Maximum per day (optional) |
|                                                                                      |                            |
| 3 0.00 USD 10 c                                                                      | \$ 0.00 USD                |
|                                                                                      |                            |
|                                                                                      | Confirm Selections         |
|                                                                                      | 11                         |
|                                                                                      |                            |

**RBC Clear** 

11

 B / <sup>™</sup> Trademark(s) of Royal Bank of Canada. Royal Bank of Canada Website, © 2024. All Rights Reserved. Deposits are not FDIC insured.Deposits are not FDIC insured.

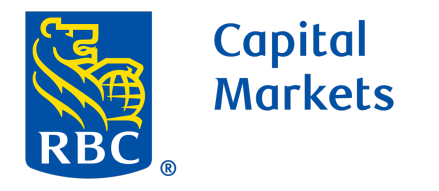

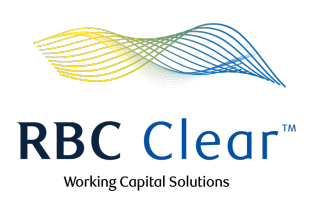

## **File Services**

Note: File Services grants a user with access to RBC Clear Connectivity. This section will only be visible in the assignment if one or more active File Profiles exist. File Profiles are managed by users with Technical Integration Management entitlement.

12

13

If one or more File Profiles exist, you will see a section called File Services. Click on "File Services" to expand options for entitlements assignment.

| Ř   | Accounts and Reporting           |
|-----|----------------------------------|
| \$  | Payments and Transfers           |
| D   | File Services                    |
| ~   | Technical Integration Management |
| 457 | Relationship Management          |

- Once expanded, click Assign File Profiles. Then,
   Assign File Profiles modal appears with all File
   Profiles available for selection which is indicated by
   green check.
- b. Once selected, click Apply Selections.

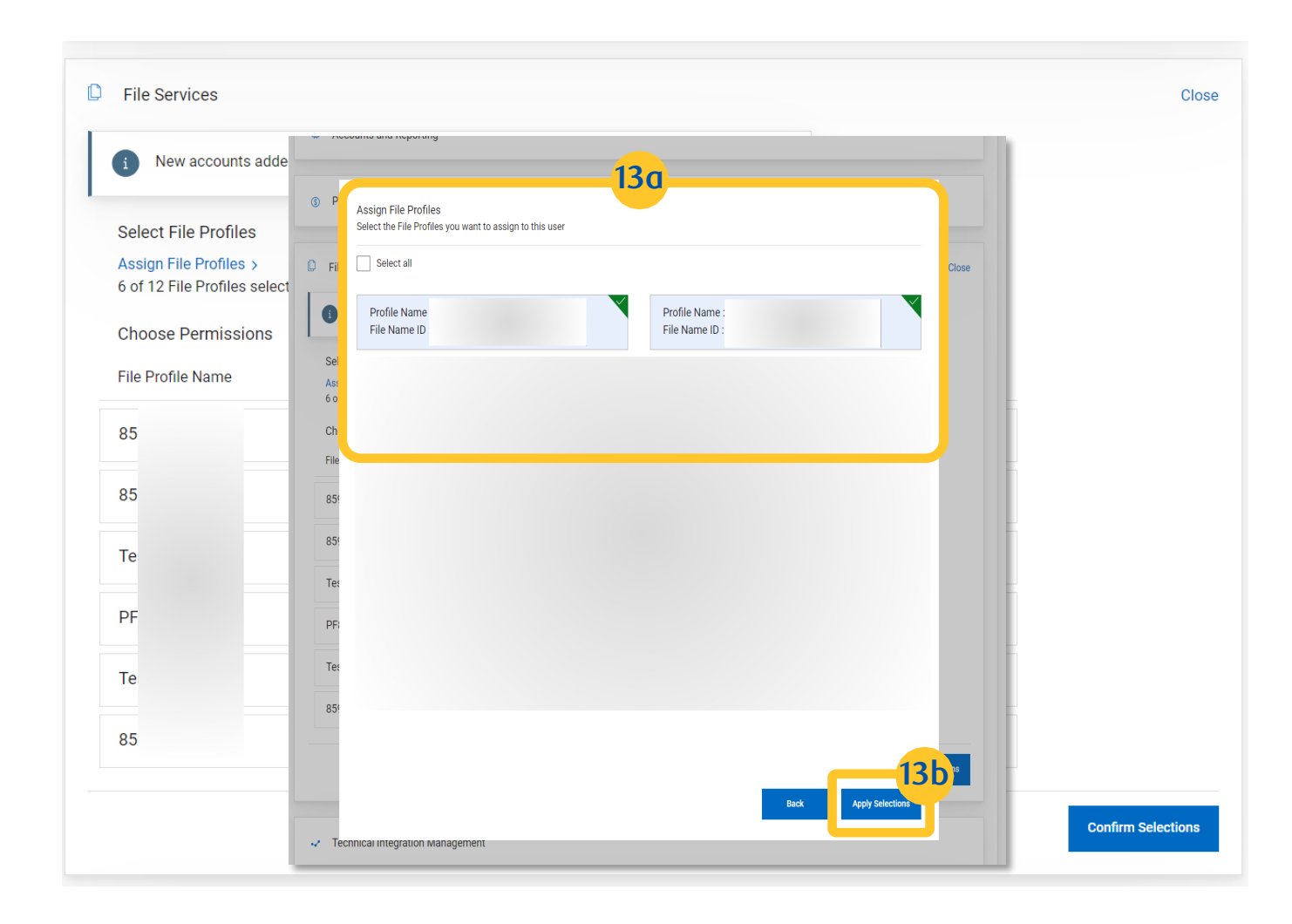

- a. After selecting the File Profiles, specify the required access level for each one.

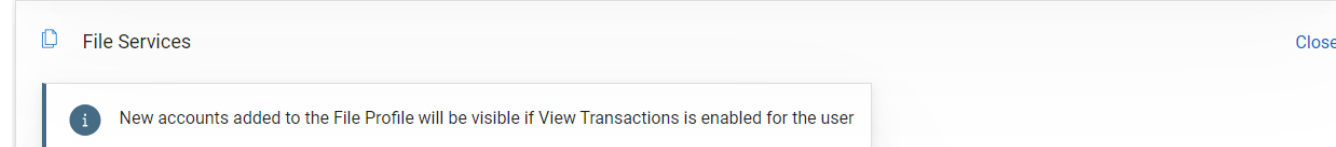

- View File Level: Grants the user access to view all high-level file details including control totals, file statuses, and error totals
- View File and Transaction Level: Grants the user access to view the details for all transactions within a particular file, including account numbers, debit and credit amounts, and transaction statuses.
- b. Once you have made your selections, click Confirm Selections.

| Choose Permissions |            |                 |                                 |  |
|--------------------|------------|-----------------|---------------------------------|--|
| File Profile Name  | Profile ID | View File Level | View File and Transaction Level |  |
| 85                 | PF001      | ۲               | $\bigcirc$                      |  |
| 85                 | PF004      | ۲               | $\bigcirc$                      |  |
| Те                 | T088D      | $\bigcirc$      | ۲                               |  |
| PF                 | PF777      | $\bigcirc$      | ۲                               |  |
| Те                 | TA001      | ۲               | $\bigcirc$                      |  |
| 85                 | PF0A0      | ۲               | $\bigcirc$                      |  |

### **Technical Integration Management**

Note: Technical Integration Management grants access to RBC Clear Connectivity, enabling users to view and manage Connectivity Profiles for SFTP and host-to-host file profile setup for ACH payments. All Connectivity and File Profiles are subject to the maker-checker process. Please ensure your entity has sufficient users with the appropriate access to manage these functions.

|    | Click on "Technical Integration Management" to      | Accounts and Reporting                                                                                                    |       |
|----|-----------------------------------------------------|----------------------------------------------------------------------------------------------------|-------|
| 15 | expand options for entitlements assignment.         | ③ Payments and Transfers                                                                                                    |       |
|    |                                                     | C File Services                                                                                                    |       |
|    |                                                     | Technical Integration Management                                                                                                    |       |
|    |                                                     | 😨 Relationship Management                                                                                                    |       |
|    |                                                     |                                                                                                    |       |
| 10 | a. Once the section is expanded, decide if the user | Technical Integration Management                                                                                                    | Close |
| 16 | will be provided with access to "View" or both      | View Manage                                                                                                    |       |
|    | "View" and "Manage" by ticking the box or leaving   | View only access to connectivity and<br>service setups Access to submit connectivity and<br>service setups. Review and approve<br>connectivity and service setups |       |

**Choose Entities** 

Choose entities

it unchecked. Note: "Manage" rights cannot be assigned to the

user without granting "View" rights.

- b. The administrator must specify which entity(ies) the user is authorized to manage. If "Choose entities" is selected, click on Assign Entities to select one or more Entity(ies) to assign to the user. Then, click Confirm Selections.
- c. Once you have made your selections in all subsections, click Confirm Selections.

| Assign Entities  | 6b                 |                                                                           |                         |   |  |
|------------------|--------------------|---------------------------------------------------------------------------|-------------------------|---|--|
| Assign Littles 7 | - Tec              | hnical Integration Management                                             |                         |   |  |
|                  | Vie<br>Vie<br>sen  | Assign Entities<br>Here you'll select entities to be assigned to the user |                         | × |  |
|                  |                    | What entities would you like to add to this user?                         |                         |   |  |
|                  | Choose<br>Ch<br>As | C<br>L<br>2 200,<br>Y                                                     |                         |   |  |
|                  | 🐨 Ri               |                                                                           | Back Confirm Selections | ] |  |

submitted by another user.
Note: All connectivity and service

Management entitlements.

setups require maker-checker. Ensure you have a minimum of 2 users with Technical Integration

#### **RBC Clear**

® / ™ Trademark(s) of Royal Bank of Canada. Royal Bank of Canada Website, © 2024. All Rights Reserved. Deposits are not FDIC insured.Deposits are not FDIC insured.

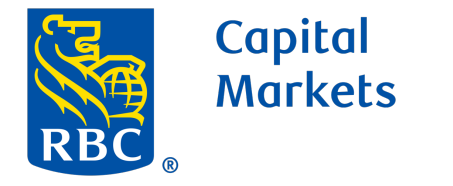

17

18

19

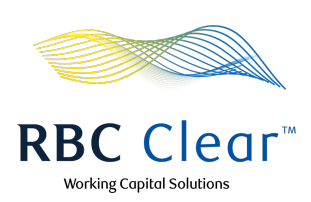

### **Relationship Management**

- In the "Relationship Management" section, α. determine whether the user will be provided access to Core Onboarding by ticking the box or leaving it unchecked.
- b. If "Choose entities" is selected, click on Assign Entities to select one or more Entity(ies) to assign to the user.
- Then, click Confirm Selections. с.

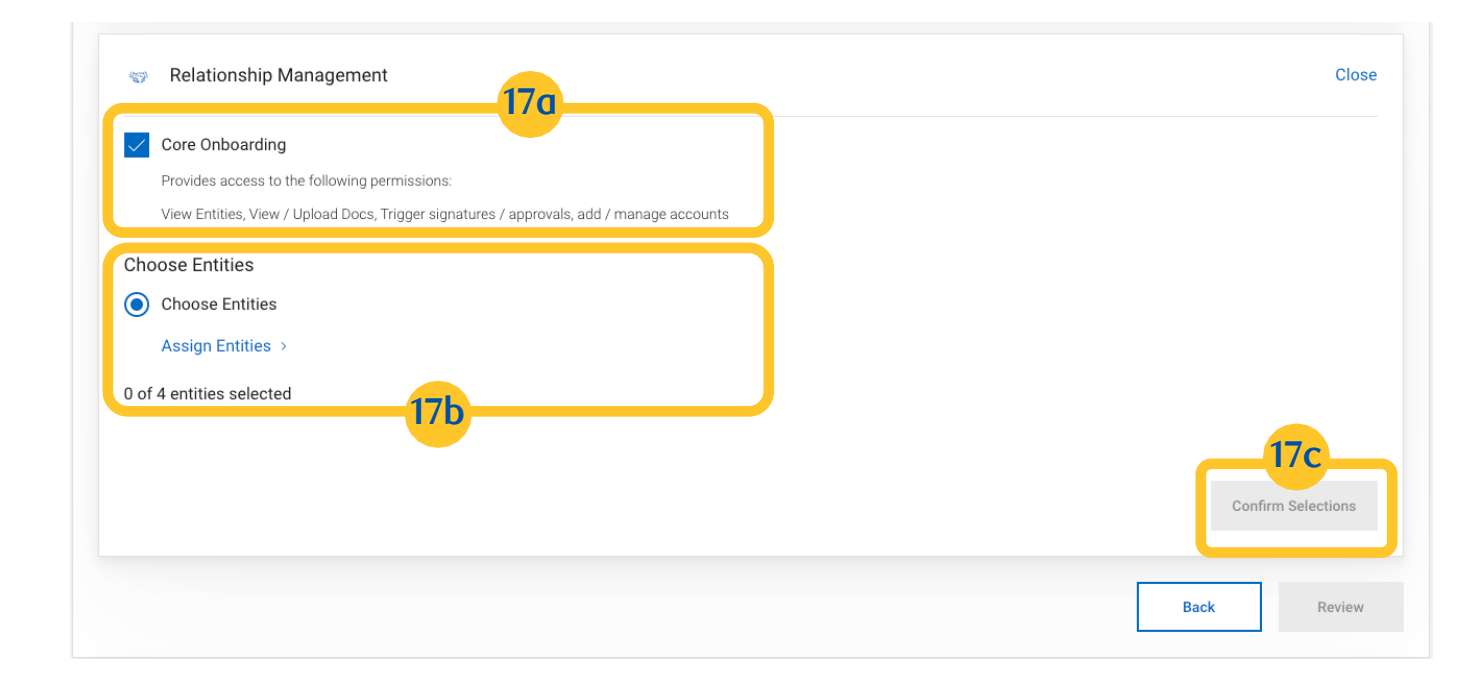

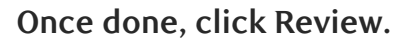

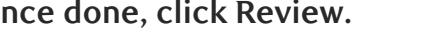

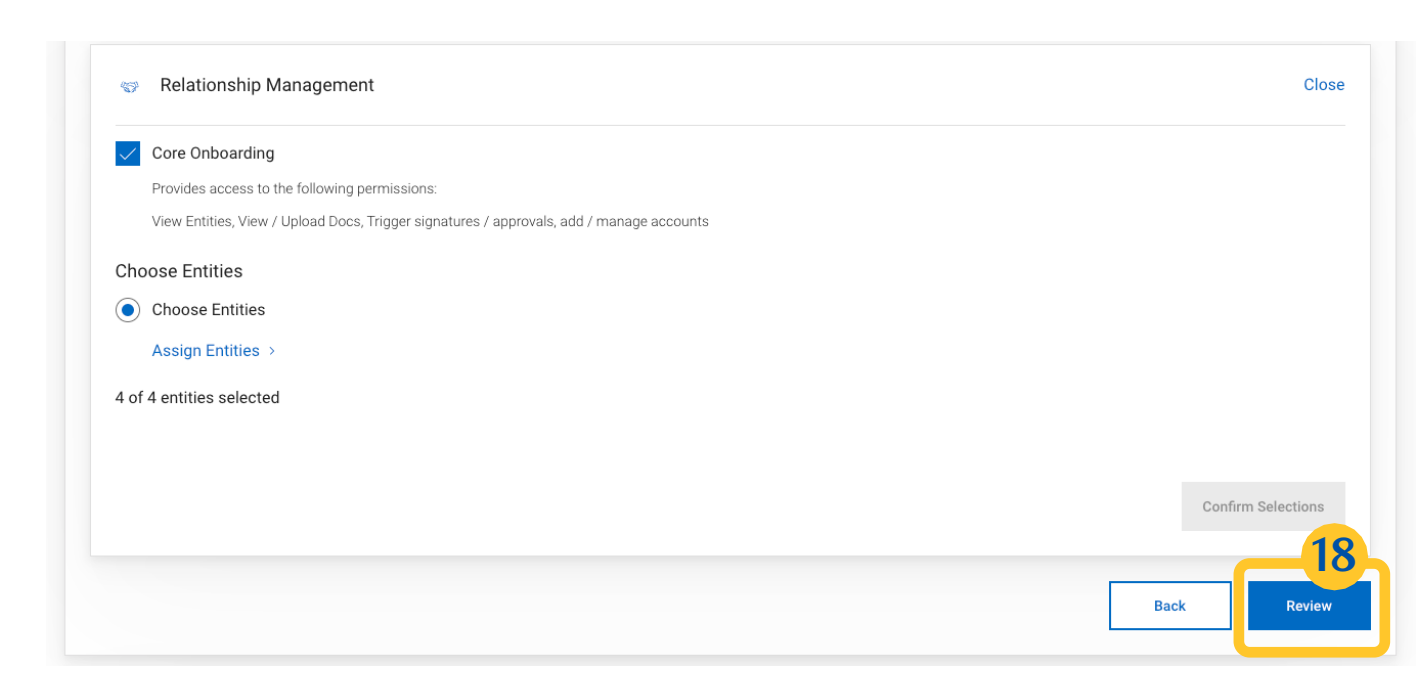

On the "Review and Submit Profile" page, review all the entitlement details. If changes are needed, click Edit to begin making updates to the entitlements details. Once all information and entitlements have been validated click Submit.

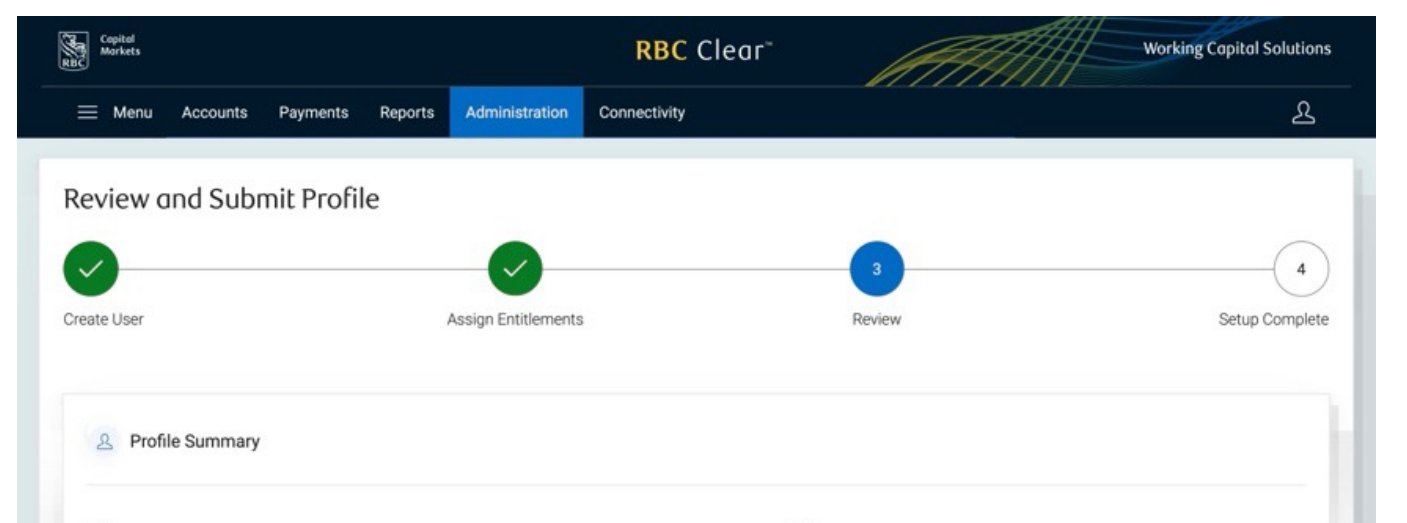

| st<br>st Name                                             | Middle Name                                                              | Last Name                  | Preferred Name        |
|-----------------------------------------------------------|--------------------------------------------------------------------------|----------------------------|-----------------------|
| er@email.com<br>nail                                      | +1 123 456-7889<br>Primary Number                                        | Administrator<br>User Type | Mobile<br>Device Type |
| titlement Details                                         |                                                                          |                            | 2                     |
| Accounts and Reporting                                    |                                                                          |                            | Close                 |
| View Only                                                 |                                                                          | T                          |                       |
|                                                           |                                                                          | N                          |                       |
|                                                           |                                                                          | IE                         |                       |
|                                                           |                                                                          | IE<br>N                    |                       |
|                                                           |                                                                          | IE                         |                       |
| Time Deposits Provides accounts tab                       | ess to add and manage Time Deposit Accounts within the<br>on the portal. |                            |                       |
| ③ Payments and Transfers                                  |                                                                          |                            | Close                 |
| Viewer                                                    |                                                                          | Tes                        |                       |
|                                                           |                                                                          | NIB                        |                       |
|                                                           |                                                                          | IBD                        |                       |
|                                                           |                                                                          | IBD                        |                       |
|                                                           |                                                                          | IBD                        |                       |
| Creator                                                   |                                                                          |                            |                       |
| creator                                                   |                                                                          | A                          |                       |
|                                                           |                                                                          | Р                          |                       |
|                                                           |                                                                          | A                          |                       |
|                                                           |                                                                          | N                          |                       |
|                                                           |                                                                          | u                          |                       |
| Approver                                                  |                                                                          | ٧                          |                       |
| Approval Limits                                           |                                                                          | 4                          |                       |
| \$9,999,999,999.99 USD<br>Daily maximum<br>See one on USD |                                                                          | F                          |                       |
| Per transaction                                           |                                                                          | A N                        |                       |
|                                                           |                                                                          | L                          |                       |
|                                                           |                                                                          |                            |                       |
| C) File Services                                          |                                                                          |                            | Close                 |
| i New accounts added to th                                | ne File Profile will be visible if View Transactions is enabled          | for the user               |                       |
| View File Level                                           | View access to File level data Pay WIS)                                  |                            |                       |
|                                                           |                                                                          |                            |                       |
| View File and Transaction Level                           | View access to File and Transaction level data                           |                            |                       |
| File Profiles                                             | Payment Profile 2<br>TestPmtFileIssue                                    |                            |                       |
| <ul> <li>Technical Integration Mana</li> </ul>            | agement                                                                  |                            | Close                 |
| View Only                                                 |                                                                          | A                          |                       |
| 15                                                        |                                                                          | c                          |                       |

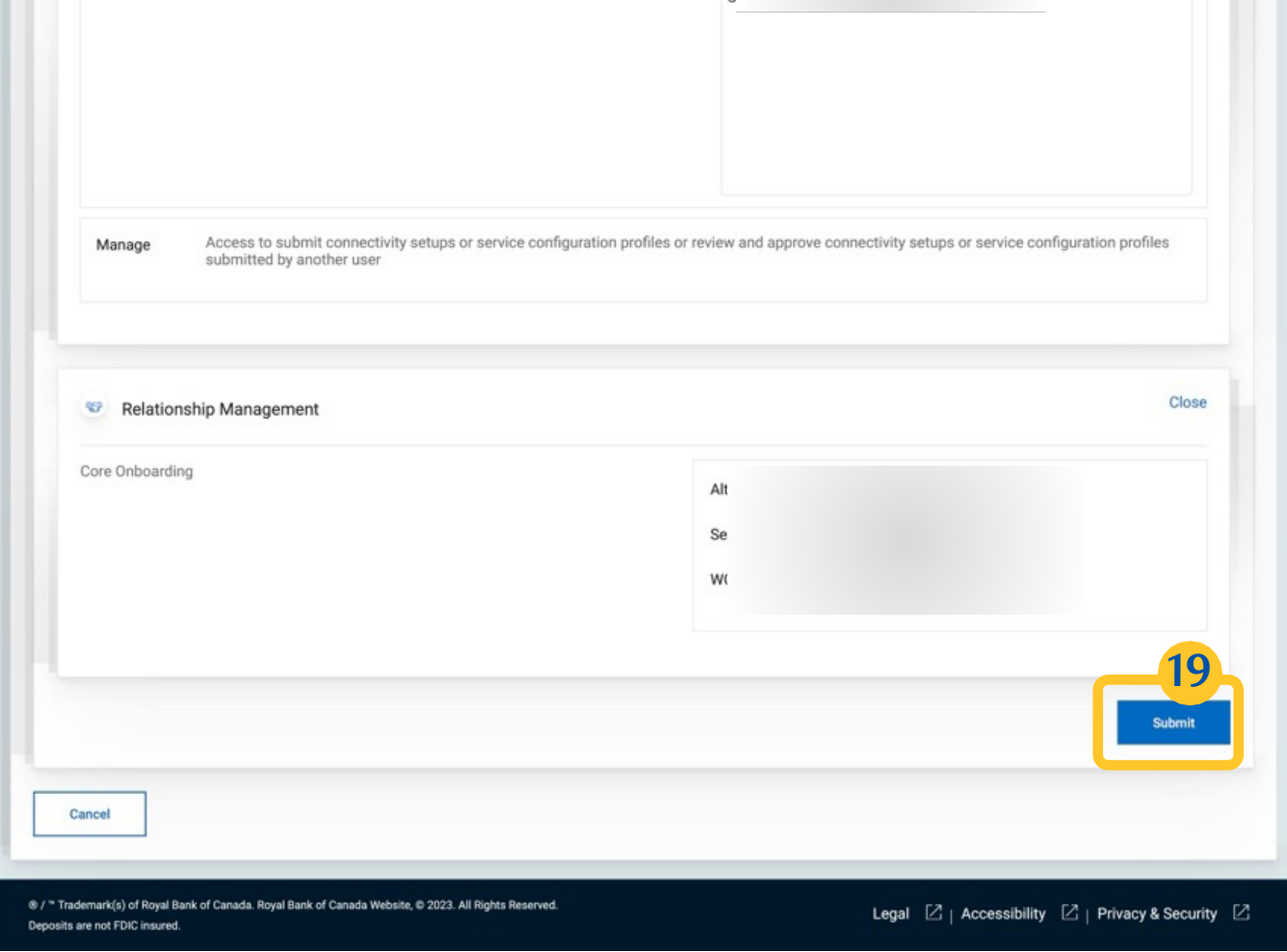

#### RBC Clear

® / ™ Trademark(s) of Royal Bank of Canada. Royal Bank of Canada Website, © 2024. All Rights Reserved. Deposits are not FDIC insured.Deposits are not FDIC insured.

LEGAL ACCESSIBILITY PRIVACY & SECURITY

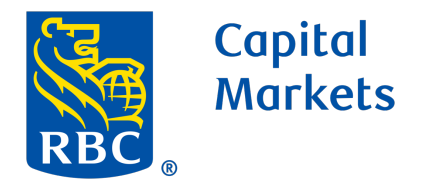

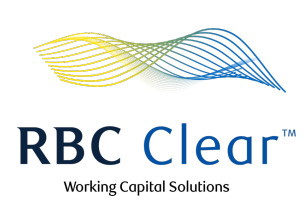

## Management of Existing User Entitlements

**20** In the top blue bar, click the Administration.

Then, on the "Entitlements Management" page, scroll down the page to locate the user whose entitlements you wish to manage. Click the user's name to view the "Profile Summary".

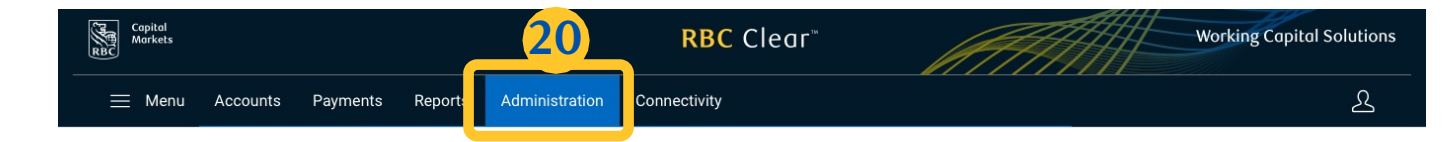

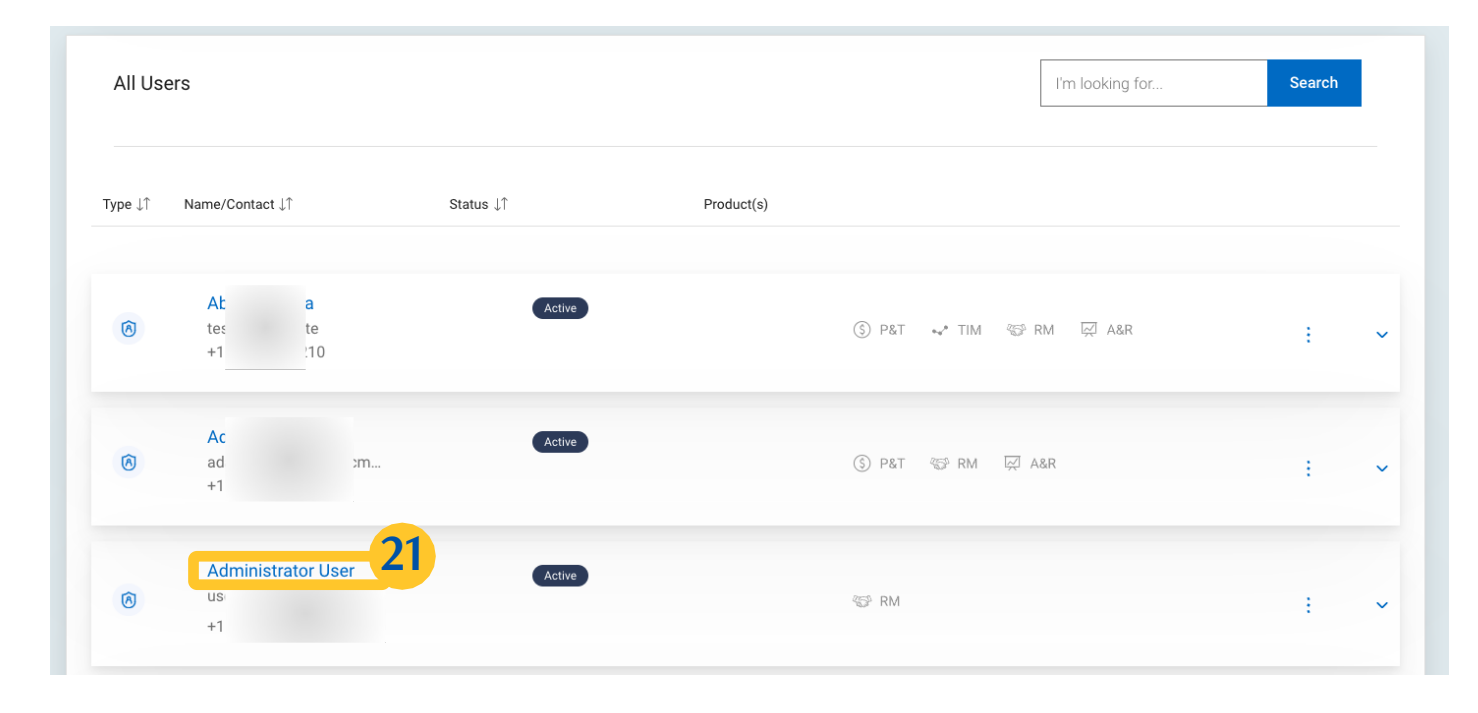

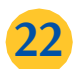

21

On the "Profile Summary" page, review all the entitlement details. If changes are needed, click Edit to begin making updates to the entitlements details.

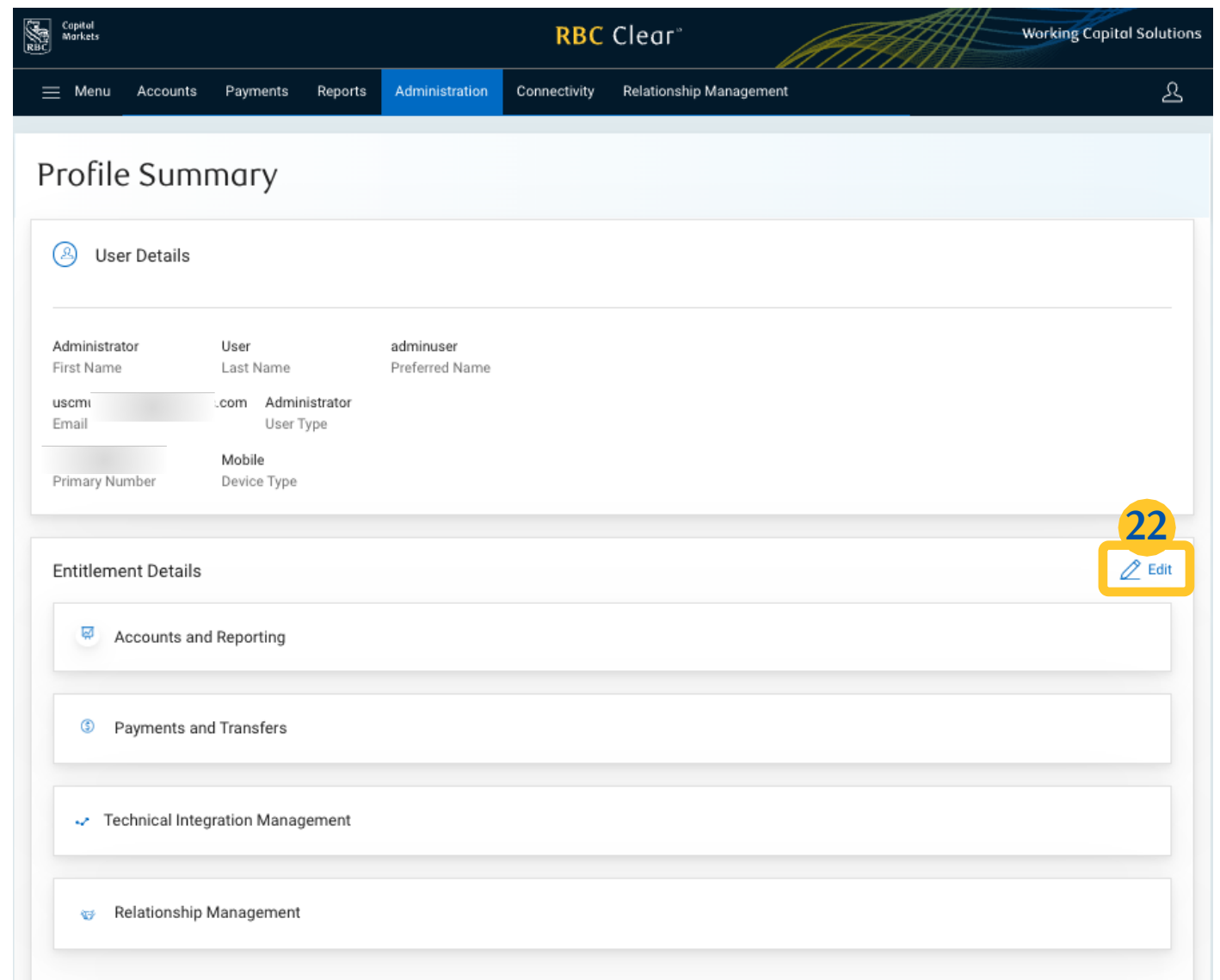

23

Under "Assign Entitlements", make updates within the desired each. When finished, click Review.

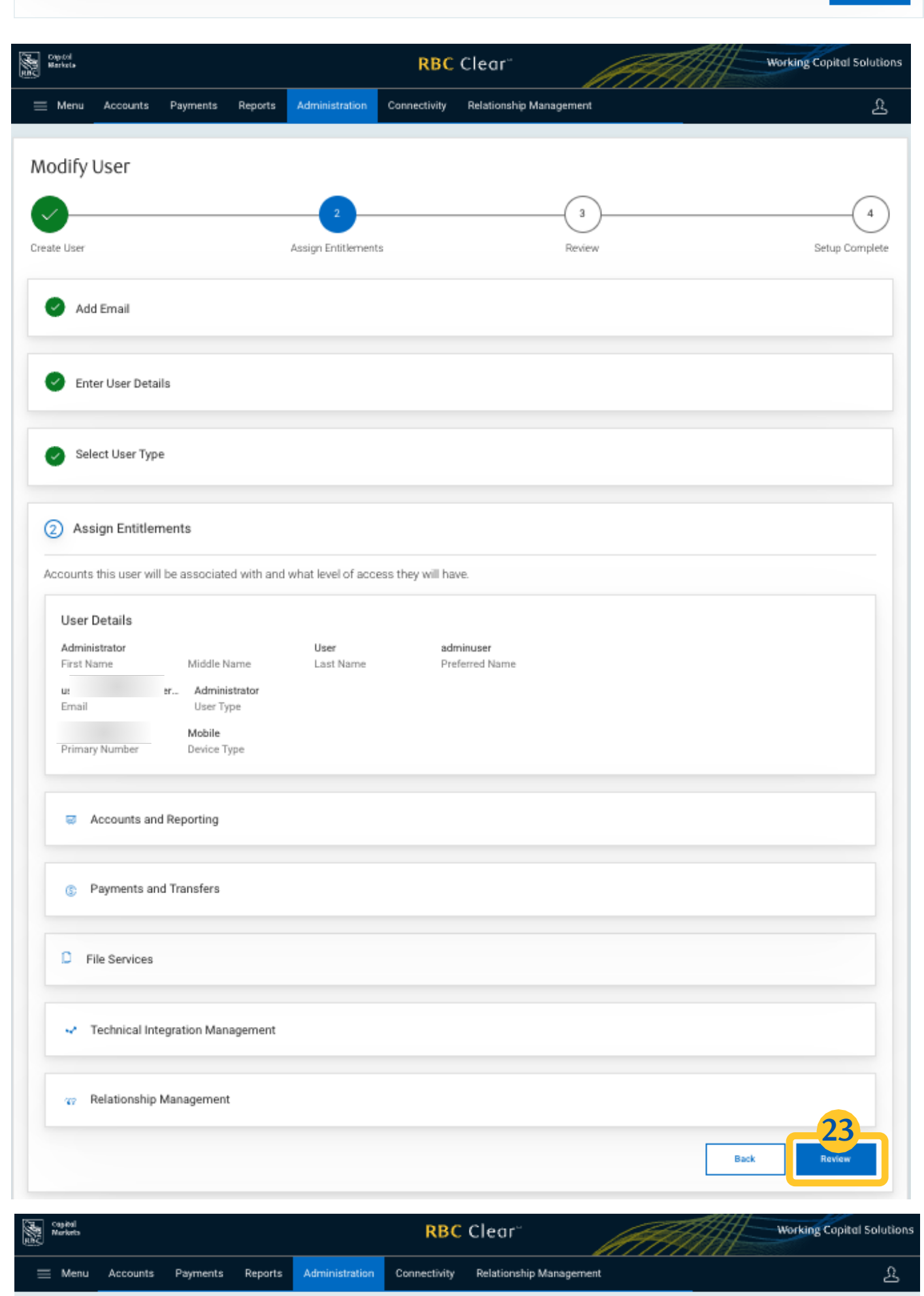

24

Review all the user details and entitlement details. Once all information and entitlements have been validated click Submit.

4

Setup Complete

| Administrator<br>First Name                   | Middle Name    | User<br>Last Name          | adminuser<br>Preferred Name |
|-----------------------------------------------|----------------|----------------------------|-----------------------------|
| usen c.com<br>Emaii                           | Primary Number | Administrator<br>User Type | Mobile<br>Device Type       |
| Entitlement Details                           |                |                            | 2 E                         |
| Accounts and Reporting                        |                |                            |                             |
| Payments and Transfers                        |                |                            |                             |
| D File Services                               |                |                            |                             |
| <ul> <li>Technical Integration Mar</li> </ul> | lagement       |                            |                             |
| <ul> <li>Relationship Managemen</li> </ul>    | t              |                            | 24                          |
|                                               |                |                            | Submit                      |

Review

Assign Entitlements

#### **RBC Clear**

® / ™ Trademark(s) of Royal Bank of Canada. Royal Bank of Canada Website, © 2024. All Rights Reserved. Deposits are not FDIC insured.Deposits are not FDIC insured.

LEGAL ACCESSIBILITY PRIVACY & SECURITY

Review and Submit Profile

Create User